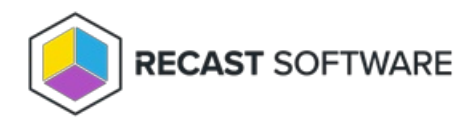

## Add Right Click Tools Browser Extension

Last Modified on 03.03.25

You can add the Recast Right Click Tools for Intune browser extension from the Microsoft Edge Add-ons store and the Google Chrome web store.

With the browser extension added, you can then find Right Click Tools within Intune.

**NOTE**: In organizations that restrict browser extension access, add Recast Right Click Tools for Intune to the list of allowed browser extensions.

## Microsoft Edge Browser Extension

To add the Edge browser extension:

1. In the Microsoft Edge Add-ons store, navigate to Recast Right Click Tools for Intune.

2. Click the **Get** button.

3. Confirm that you want to add Recast Right Click Tools for Intune by clicking **Add extension**.

4. Make the extension visible in your browser toolbar by clicking the Extensions icon (the puzzle piece) located in your toolbar.

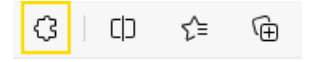

5. In the drop-down menu that opens, click the Show in toolbar icon to the right of Recast Right Click Tools for Intune.

Recast Right Click Tools for Intune 🔊 🗠 ···

## Google Chrome Browser Extension

To add the Chrome browser extension:

1. In the Google Chrome web store, navigate to Recast Right Click Tools for Intune.

## 2. Click Add to Chrome.

3. Confirm that you want to add Recast Right Click Tools for Intune by clicking Add extension.

4. Make the extension visible in your browser toolbar by clicking the Extensions icon (the puzzle piece) located in your toolbar.

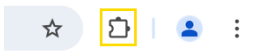

5. In the drop-down menu that opens, click the Pin icon to the right of Recast Right Click Tools for Intune.

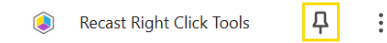

Copyright © 2025 Recast Software Inc. All rights reserved.